# SG350XG和SG550XG交换机上的带宽配置

# 目标

"带宽"(Bandwidth)页面使用户能够定义两个值:入口速率限制(Ingress Rate Limit)和出口整形 速率(Egress Shaping Rate),这决定了系统可以接收和发送的流量。

本文档旨在向您展示如何在SG350XG和SG550XG交换机上配置带宽。

**注意:**本文档中的步骤在高级显示模式下执行。要更改高级显示模式,请转到右上角并在"显示模式"下**拉列**表中选择*"高*级"。

# 适用设备

- SG350XG
- SG550XG

#### 软件版本

• V2.0.0.73

#### 配置带宽

步骤1.登录Web配置实用程序,然后选择Quality of Service > General > Bandwidth。"带宽"( Bandwidth)页面打开。

| Bandwidth       |               |           |              |                        |   |             |                      |                 |             |
|-----------------|---------------|-----------|--------------|------------------------|---|-------------|----------------------|-----------------|-------------|
| Bandwidth Table |               |           |              |                        |   |             |                      |                 |             |
| Filte           | er: Interface | Type equa | Is to Port o | of Unit 1 💌 🛛 Go       |   |             |                      |                 |             |
|                 | Entry No.     | Interface | Ingress Ra   | ate Limit              |   |             | Egress Shaping Rates |                 |             |
|                 |               |           | Status       | Rate Limit (KBits/sec) | % | CBS (Bytes) | Status               | CIR (KBits/sec) | CBS (Bytes) |
|                 | 1             | XG1       | Disabled     |                        |   |             | Disabled             |                 |             |
| 0               | 2             | XG2       | Disabled     |                        |   |             | Disabled             |                 |             |
|                 | 3             | XG3       | Disabled     |                        |   |             | Disabled             |                 |             |
| 0               | 4             | XG4       | Disabled     |                        |   |             | Disabled             |                 |             |
|                 | 5             | XG5       | Disabled     |                        |   |             | Disabled             |                 |             |
| 0               | 6             | XG6       | Disabled     |                        |   |             | Disabled             |                 |             |
| $\odot$         | 7             | XG7       | Disabled     |                        |   |             | Disabled             |                 |             |
| $\odot$         | 8             | XG8       | Disabled     |                        |   |             | Disabled             |                 |             |
| 0               | 9             | XG9       | Disabled     |                        |   |             | Disabled             |                 |             |
| 0               | 10            | XG10      | Disabled     |                        |   |             | Disabled             |                 |             |
| 0               | 11            | XG11      | Disabled     |                        |   |             | Disabled             |                 |             |
| 0               | 12            | XG12      | Disabled     |                        |   |             | Disabled             |                 |             |
| $\odot$         | 13            | XG13      | Disabled     |                        |   |             | Disabled             |                 |             |
| $\odot$         | 14            | XG14      | Disabled     |                        |   |             | Disabled             |                 |             |
| $\odot$         | 15            | XG15      | Disabled     |                        |   |             | Disabled             |                 |             |
| $\odot$         | 16            | XG16      | Disabled     |                        |   |             | Disabled             |                 |             |
|                 | 17            | XG17      | Disabled     |                        |   |             | Disabled             |                 |             |
| $\odot$         | 18            | XG18      | Disabled     |                        |   |             | Disabled             |                 |             |
|                 | 19            | XG19      | Disabled     |                        |   |             | Disabled             |                 |             |
| $\odot$         | 20            | XG20      | Disabled     |                        |   |             | Disabled             |                 |             |
| $\odot$         | 21            | XG21      | Disabled     |                        |   |             | Disabled             |                 |             |
| $\odot$         | 22            | XG22      | Disabled     |                        |   |             | Disabled             |                 |             |
| $\odot$         | 23            | XG23      | Disabled     |                        |   |             | Disabled             |                 |             |
| $\odot$         | 24            | XG24      | Disabled     |                        |   |             | Disabled             |                 |             |
|                 | Copy Sett     | tings     | Edit.        |                        |   |             |                      |                 |             |

步骤2.在过滤器*中:接口类型等*于下拉列表,选择所需**的设备端**口或**LAG**。Port of Unit选项表 示您正在选择堆栈中特定设备上的端口,而LAG表示您正在选择链路聚合组。选择所需选项后 ,单击**Go**。

| Bar     | Bandwidth Table |           |              |                        |   |             |                      |                 |             |
|---------|-----------------|-----------|--------------|------------------------|---|-------------|----------------------|-----------------|-------------|
| Filte   | er: Interface   | Type equa | Is to Port o | of Unit 1 🔽 😡          |   |             |                      |                 |             |
|         | Entry No.       | Interface | Ingi Port o  | f Unit 1               |   |             | Egress Shaping Rates |                 |             |
|         |                 |           | Status       | Rate Limit (KBits/sec) | % | CBS (Bytes) | Status               | CIR (KBits/sec) | CBS (Bytes) |
| ۲       |                 | XG1       | Disabled     |                        |   |             | Disabled             |                 |             |
| 0       | 2               | XG2       | Disabled     |                        |   |             | Disabled             |                 |             |
| $\odot$ | 3               | XG3       | Disabled     |                        |   |             | Disabled             |                 |             |
| $\odot$ | 4               | XG4       | Disabled     |                        |   |             | Disabled             |                 |             |
| $\odot$ | 5               | XG5       | Disabled     |                        |   |             | Disabled             |                 |             |
| $\odot$ | 6               | XG6       | Disabled     |                        |   |             | Disabled             |                 |             |
| 0       | 7               | XG7       | Disabled     |                        |   |             | Disabled             |                 |             |
| $\odot$ | 8               | XG8       | Disabled     |                        |   |             | Disabled             |                 |             |
| 0       | 9               | XG9       | Disabled     |                        |   |             | Disabled             |                 |             |
| $\odot$ | 10              | XG10      | Disabled     |                        |   |             | Disabled             |                 |             |
| 0       | 11              | XG11      | Disabled     |                        |   |             | Disabled             |                 |             |
| $\odot$ | 12              | XG12      | Disabled     |                        |   |             | Disabled             |                 |             |
| 0       | 13              | XG13      | Disabled     |                        |   |             | Disabled             |                 |             |
| $\odot$ | 14              | XG14      | Disabled     |                        |   |             | Disabled             |                 |             |
| 0       | 15              | XG15      | Disabled     |                        |   |             | Disabled             |                 |             |
| $\odot$ | 16              | XG16      | Disabled     |                        |   |             | Disabled             |                 |             |
| 0       | 17              | XG17      | Disabled     |                        |   |             | Disabled             |                 |             |
| $\odot$ | 18              | XG18      | Disabled     |                        |   |             | Disabled             |                 |             |
| 0       | 19              | XG19      | Disabled     |                        |   |             | Disabled             |                 |             |
| $\odot$ | 20              | XG20      | Disabled     |                        |   |             | Disabled             |                 |             |
| 0       | 21              | XG21      | Disabled     |                        |   |             | Disabled             |                 |             |
| $\odot$ | 22              | XG22      | Disabled     |                        |   |             | Disabled             |                 |             |
| 0       | 23              | XG23      | Disabled     |                        |   |             | Disabled             |                 |             |
| 0       | 24              | XG24      | Disabled     |                        |   |             | Disabled             |                 |             |

**注意:**如果堆栈中有更多设备,您将**有更多选**项(例如,设备2的端口)。 步骤3.单击要配置带宽设置的接口的单选按钮,然后单击**编辑..**.

| Bar     | Bandwidth Table                                      |           |            |                        |   |             |           |                 |           |
|---------|------------------------------------------------------|-----------|------------|------------------------|---|-------------|-----------|-----------------|-----------|
| Filte   | Filter: Interface Type equals to Port of Unit 1 🗨 Go |           |            |                        |   |             |           |                 |           |
|         | Entry No.                                            | Interface | Ingress Ra | ate Limit              |   |             | Egress Sh | aping Rates     |           |
|         |                                                      |           | Status     | Rate Limit (KBits/sec) | % | CBS (Bytes) | Status    | CIR (KBits/sec) | CBS (Byte |
| 0       | 1                                                    | XG1       | Disabled   |                        |   |             | Disabled  |                 |           |
| $\odot$ | 2                                                    | XG2       | Disabled   |                        |   |             | Disabled  |                 |           |
| $\odot$ | 3                                                    | XG3       | Disabled   |                        |   |             | Disabled  |                 |           |
| $\odot$ | 4                                                    | XG4       | Disabled   |                        |   |             | Disabled  |                 |           |
| $\odot$ | 5                                                    | XG5       | Disabled   |                        |   |             | Disabled  |                 |           |
| $\odot$ | 6                                                    | XG6       | Disabled   |                        |   |             | Disabled  |                 |           |
| $\odot$ | 7                                                    | XG7       | Disabled   |                        |   |             | Disabled  |                 |           |
| $\odot$ | 8                                                    | XG8       | Disabled   |                        |   |             | Disabled  |                 |           |
| $\odot$ | 9                                                    | XG9       | Disabled   |                        |   |             | Disabled  |                 |           |
| $\odot$ | 10                                                   | XG10      | Disabled   |                        |   |             | Disabled  |                 |           |
| $\odot$ | 11                                                   | XG11      | Disabled   |                        |   |             | Disabled  |                 |           |
| $\odot$ | 12                                                   | XG12      | Disabled   |                        |   |             | Disabled  |                 |           |
| $\odot$ | 13                                                   | XG13      | Disabled   |                        |   |             | Disabled  |                 |           |
| $\odot$ | 14                                                   | XG14      | Disabled   |                        |   |             | Disabled  |                 |           |
| $\odot$ | 15                                                   | XG15      | Disabled   |                        |   |             | Disabled  |                 |           |
| $\odot$ | 16                                                   | XG16      | Disabled   |                        |   |             | Disabled  |                 |           |
| $\odot$ | 17                                                   | XG17      | Disabled   |                        |   |             | Disabled  |                 |           |
| $\odot$ | 18                                                   | XG18      | Disabled   |                        |   |             | Disabled  |                 |           |
| $\odot$ | 19                                                   | XG19      | Disabled   |                        |   |             | Disabled  |                 |           |
| $\odot$ | 20                                                   | XG20      | Disabled   |                        |   |             | Disabled  |                 |           |
| $\odot$ | 21                                                   | XG21      | Disabled   |                        |   |             | Disabled  |                 |           |
| $\odot$ | 22                                                   | XG22      | Disabled   |                        |   |             | Disabled  |                 |           |
| $\odot$ | 23                                                   | XG23      | Disabled   |                        |   |             | Disabled  |                 |           |
| 0       | 24                                                   | XG24      | Disabled   |                        |   |             | Disabled  |                 |           |
|         | Copy Settings Edit                                   |           |            |                        |   |             |           |                 |           |

#### 系统将显示*"编辑带宽*"窗口:

| Interface:                            | Onit 1 | XG1 💌 🔘 LAG 🔟 🗸                                 |
|---------------------------------------|--------|-------------------------------------------------|
| Ingress Rate Limit:                   | Enable |                                                 |
| 🕸 Ingress Rate Limit:                 | 100    | KBits/sec (Range: 100 - 10000000, Default: 100) |
| ✤ Ingress Committed Burst Size (CBS): | 128000 | Bytes (Range: 3000 - 19173960, Default: 128000) |
| Egress Shaping Rate:                  | Enable |                                                 |
| & Committed Information Rate (CIR):   | 64     | KBits/sec (Range: 64 - 10000000, Default: 64)   |
| & Egress Committed Burst Size (CBS):  | 128000 | Bytes (Range: 4096 - 16762902, Default: 128000) |
| Apply Close                           |        |                                                 |

**注意:**当接口类型为LAG时,"入口速率限制"(Ingress Rate Limit)字段不**会显示**。如果接口类型为LAG,请跳<u>至步骤7</u>。

步骤4.如果要启*用入口速率限制*,请在Ingress Rate Limit字段中选**中Enable**复选框。入口速率 限制限制接口上的传入流量。如果不想启用它,请跳至<u>步骤7</u>。

| Interface:                           | Onit 1   | XG1 💌 🔘 LAG 🔟 🗸                                 |
|--------------------------------------|----------|-------------------------------------------------|
| Ingress Rate Limit:                  | 🔽 Enable |                                                 |
| 🌣 Ingress Rate Limit:                | 100      | KBits/sec (Range: 100 - 10000000, Default: 100) |
| Ingress Committed Burst Size (CBS):  | 128000   | Bytes (Range: 3000 - 19173960, Default: 128000) |
| Egress Shaping Rate:                 | Enable   |                                                 |
| & Committed Information Rate (CIR):  | 64       | KBits/sec (Range: 64 - 10000000, Default: 64)   |
| & Egress Committed Burst Size (CBS): | 128000   | Bytes (Range: 4096 - 16762902, Default: 128000) |
| Apply Close                          |          |                                                 |

#### 步骤5.如果您选择在步骤4中启用入口速率限制,请在入口速率限制字段中输入接口上允许的所 *需最大带*宽量。最小为100 KBits/sec,最大为10000000 KBits/sec。

| Interface:                           | Ounit 1 | XG1 💌 🔘 LAG 1 🖵                                 |
|--------------------------------------|---------|-------------------------------------------------|
| Ingress Rate Limit:                  | Enable  |                                                 |
| 🌣 Ingress Rate Limit:                | 200     | KBits/sec (Range: 100 - 10000000, Default: 100) |
| Ingress Committed Burst Size (CBS):  | 128000  | Bytes (Range: 3000 - 19173960, Default: 128000) |
| Egress Shaping Rate:                 | Enable  |                                                 |
| & Committed Information Rate (CIR):  | 64      | KBits/sec (Range: 64 - 10000000, Default: 64)   |
| & Egress Committed Burst Size (CBS): | 128000  | Bytes (Range: 4096 - 16762902, Default: 128000) |
| Apply Close                          |         |                                                 |

步骤6.如果您选择在步骤4中启用入口速率限制,请输入入口接口所需的最大数据突发大小(以数据字节为单位)。即使临时将带宽增加到超出允许的限制,也可以发送此数量。最小范围为 3000字节,最大范围为10000000字节。

| Interface:                           | Onit 1 | XG1 💌 🔘 LAG 🛛 🖵                                 |
|--------------------------------------|--------|-------------------------------------------------|
| Ingress Rate Limit:                  | Enable |                                                 |
| 🌣 Ingress Rate Limit:                | 200    | KBits/sec (Range: 100 - 10000000, Default: 100) |
| Ingress Committed Burst Size (CBS):  | 128000 | Bytes (Range: 3000 - 19173960, Default: 128000) |
| Egress Shaping Rate:                 | Enable |                                                 |
| & Committed Information Rate (CIR):  | 64     | KBits/sec (Range: 64 - 10000000, Default: 64)   |
| & Egress Committed Burst Size (CBS): | 128000 | Bytes (Range: 4096 - 16762902, Default: 128000) |
| Apply Close                          |        |                                                 |

步骤7.在Egress Shaping Rate字*段中,如果要为传出流量启用限制,请选中*Enable</mark>复选框。 如果不想启用它,请跳至<u>步骤10</u>。

| Interface:                          | Onit 1   | XG1 💌 🔘 LAG 🔟 🗸                                 |
|-------------------------------------|----------|-------------------------------------------------|
| Ingress Rate Limit:                 | Enable   |                                                 |
| 🌣 Ingress Rate Limit:               | 200      | KBits/sec (Range: 100 - 10000000, Default: 100) |
| Ingress Committed Burst Size (CBS): | 128000   | Bytes (Range: 3000 - 19173960, Default: 128000) |
| Egress Shaping Rate:                | 🕼 Enable |                                                 |
| Committed Information Rate (CIR):   | 64       | KBits/sec (Range: 64 - 10000000, Default: 64)   |
| Egress Committed Burst Size (CBS):  | 128000   | Bytes (Range: 4096 - 16762902, Default: 128000) |
| Apply Close                         |          |                                                 |

步骤8.如果选择在步骤7中启用出口整形速率,请在"承诺信息速率(CIR)"字段中输入出口接口 所需的最大带宽。最小值为64 KB/s,最大值为10000000 KB/s。

| Interface:                           | Onit 1 ▼ Port | XG1 💌 💿 LAG 🛛 🖵                                 |
|--------------------------------------|---------------|-------------------------------------------------|
| Ingress Rate Limit:                  | Enable        |                                                 |
| Ingress Rate Limit:                  | 200           | KBits/sec (Range: 100 - 10000000, Default: 100) |
| Singress Committed Burst Size (CBS): | 128000        | Bytes (Range: 3000 - 19173960, Default: 128000) |
| Egress Shaping Rate:                 | Enable        |                                                 |
| Committed Information Rate (CIR):    | 100           | KBits/sec (Range: 64 - 10000000, Default: 64)   |
| Egress Committed Burst Size (CBS):   | 128000        | Bytes (Range: 4096 - 16762902, Default: 128000) |
| Apply Close                          |               |                                                 |

步骤9.如果选择在步骤7中启用出口整形速率,请在出口承诺突发大小(CBS)字段中为出口接口输*入所需的最大突发*大小。即使临时将带宽增加到超出允许的限制,也可以发送此数量。最小范围为4096字节,最大范围为16762902字节。

| Interface:                          | Ounit 1 | XG1 💌 🔘 LAG 丨 👻                                 |
|-------------------------------------|---------|-------------------------------------------------|
| Ingress Rate Limit:                 | Enable  |                                                 |
| 🌣 Ingress Rate Limit:               | 200     | KBits/sec (Range: 100 - 10000000, Default: 100) |
| Ingress Committed Burst Size (CBS): | 128000  | Bytes (Range: 3000 - 19173960, Default: 128000) |
| Egress Shaping Rate:                | Enable  |                                                 |
| Committed Information Rate (CIR):   | 100     | KBits/sec (Range: 64 - 10000000, Default: 64)   |
| Egress Committed Burst Size (CBS):  | 180000  | Bytes (Range: 4096 - 16762902, Default: 128000) |
| Apply Close                         |         |                                                 |

步骤10.单击"应用"。带宽设置写入运行配置文件。

### 复制设置

步骤1.单击要从中复制带宽配置的接口的单选按钮。然后单击复制设置……

| Ban        | Bandwidth Table    |           |               |                        |       |             |           |                 |             |
|------------|--------------------|-----------|---------------|------------------------|-------|-------------|-----------|-----------------|-------------|
| Filte      | er: Interface      | Type equa | Is to Port of | of Unit 1 💌 🛛 Go       |       |             |           |                 |             |
|            | Entry No.          | Interface | Ingress Ra    | ate Limit              |       |             | Egress Sh | aping Rates     |             |
|            |                    |           | Status        | Rate Limit (KBits/sec) | %     | CBS (Bytes) | Status    | CIR (KBits/sec) | CBS (Bytes) |
| $\bigcirc$ |                    | XG1       |               |                        | 0.002 | 128000      |           |                 |             |
| $\odot$    | 2                  | XG2       | Disabled      |                        |       |             | Disabled  |                 |             |
| $\odot$    | 3                  | XG3       | Disabled      |                        |       |             | Disabled  |                 |             |
| $\odot$    | 4                  | XG4       | Disabled      |                        |       |             | Disabled  |                 |             |
| $\odot$    | 5                  | XG5       | Disabled      |                        |       |             | Disabled  |                 |             |
| $\odot$    | 6                  | XG6       | Disabled      |                        |       |             | Disabled  |                 |             |
| $\odot$    | 7                  | XG7       | Disabled      |                        |       |             | Disabled  |                 |             |
| $\odot$    | 8                  | XG8       | Disabled      |                        |       |             | Disabled  |                 |             |
| $\odot$    | 9                  | XG9       | Disabled      |                        |       |             | Disabled  |                 |             |
| $\odot$    | 10                 | XG10      | Disabled      |                        |       |             | Disabled  |                 |             |
| $\odot$    | 11                 | XG11      | Disabled      |                        |       |             | Disabled  |                 |             |
| $\odot$    | 12                 | XG12      | Disabled      |                        |       |             | Disabled  |                 |             |
| $\odot$    | 13                 | XG13      | Disabled      |                        |       |             | Disabled  |                 |             |
| $\odot$    | 14                 | XG14      | Disabled      |                        |       |             | Disabled  |                 |             |
| $\odot$    | 15                 | XG15      | Disabled      |                        |       |             | Disabled  |                 |             |
| $\odot$    | 16                 | XG16      | Disabled      |                        |       |             | Disabled  |                 |             |
| $\odot$    | 17                 | XG17      | Disabled      |                        |       |             | Disabled  |                 |             |
| $\odot$    | 18                 | XG18      | Disabled      |                        |       |             | Disabled  |                 |             |
| $\odot$    | 19                 | XG19      | Disabled      |                        |       |             | Disabled  |                 |             |
| $\odot$    | 20                 | XG20      | Disabled      |                        |       |             | Disabled  |                 |             |
| $\odot$    | 21                 | XG21      | Disabled      |                        |       |             | Disabled  |                 |             |
| $\odot$    | 22                 | XG22      | Disabled      |                        |       |             | Disabled  |                 |             |
| $\odot$    | 23                 | XG23      | Disabled      |                        |       |             | Disabled  |                 |             |
| 0          | 24                 | XG24      | Disabled      |                        |       |             | Disabled  |                 |             |
| C          | Copy Settings Edit |           |               |                        |       |             |           |                 |             |

#### 系统将显示*"复制设*置"窗口:

| Copy configuration from entry 1 (XG1) |                                     |  |  |  |  |
|---------------------------------------|-------------------------------------|--|--|--|--|
| to:                                   | (Example: 1,3,5-10 or: XG1,XG3-XG5) |  |  |  |  |
| Apply Close                           |                                     |  |  |  |  |

步骤2.在to字段中,输入要将所选端口的设置复制到的端口或端口范围。然后单击 Apply。

| Copy configuration from entry 1 (XG1) |                                     |
|---------------------------------------|-------------------------------------|
| to: XG5, XG7-XG9                      | (Example: 1,3,5-10 or: XG1,XG3-XG5) |
| Apply Close                           | ]                                   |